# Objectives

By the end of this exercise you will be able to:

- Locate you reports in the Report Manager
- Share your reports with other individuals

# Content

- 1. Overview of Report Manager
- 2. Month End nVision Operating Reports
- 3. Set-up in Internet Explorer, Windows and Excel for Downloading nVision Reports
- 4. Running a nVision Report
- 5. Sharing a Report

### 1. Overview of Report Manager

**Navigation:** Reporting Tools/Report Manager

You may notice as you are using various windows that there is a link to the Report Manager on many windows. The link appears as <u>Report Manager</u>. Clicking on this link goes to the same location as the navigation above.

| Explorer List Administration Archives |  |
|---------------------------------------|--|
| First Previous Next Last Left Right   |  |
| General     Month End Reports         |  |

The Report Manager contains 4 tabs.

#### **Explorer Tab**

This tab contains all your reports organized in folders. There are many folders on this page, however you will see only the ones that contains reports you have access to.

<u>General Folder</u> This folder will contain the reports that you have run. As you have worked through these training sessions most of your reports have been run to a Window. Copies of all these report have also been stored in the General folder. These reports will be named based on the report that was run and the run date/time. Reports are deleted after 7 days.

<u>Month End Reports Folder</u> This folder will contain the month end nVision reports. Expanding the folder/s will display subfolders. Reports are placed under folders which represent fiscal year and accounting period. In the example below under Department, the folder 12\_1 contains month end reports for fiscal year 2012 and accounting period 1 which is May (Refer to Section 2 for a list and description of nVision reports)

| Explorer List Administration Archives         |
|-----------------------------------------------|
| First   Previous   Next   Last   Left   Right |
| Month End Reports                             |
| Derating                                      |
| 🗈 UNIT                                        |
| DEPARTMENT                                    |
| 10_12     10_12     10_12     10_12           |
| 11_12                                         |
| 11_12                                         |
| I1_12                                         |
| Ē 12_1                                        |
| I12_2                                         |
| 12_2                                          |
| ⊡ 12_2                                        |
| D ANCILLARY                                   |
| PROJECT                                       |
|                                               |

# List Tab

This tab contains the same reports as the Explorer tab however reports are displayed from newest to oldest. As well a Report Description is provided.

### Administration Tab

This tab is similar to the List Tab however contains additional functionality to enable you to select reports and delete them. The list can be reordered by clicking on the column headers such as, <u>Request Date/Time</u> or <u>Description</u>.

Archives Tab Not used.

# 2. Month End nVision Operating Reports

Reports are organized by Unit and Department. A Unit report will include all departments in your unit. A Department report is for one department and includes all programs and projects under that Department. Data in the reports is up to the close of the accounting period of the folder. For example the 12\_2 folder contains reports to the end of June 2012. You will see reports only for departments you have been given access to.

# **Unit Reports - Includes all Departments and Programs/Projects**

- O\_UNIT\_S <u>Summary by department</u> for all departments in your unit (**operating funds only**). Drill down to get details by account for all departments and programs/projects.
- O\_UNTC\_D <u>Summary by account</u> for all departments in your unit (**operating funds only**). Drill down to get details by account for all departments and programs/projects.
- O\_UNTO\_D <u>Summary by account</u> (for all funds other than operating) for all departments in your unit. Drill down to get details by account for all departments and programs/projects. If you do not have funds other than operating the report will contain zeros.

# **Department Reports – Includes all Programs/Projects for a Department**

- O\_DEPT\_S <u>Summary by Program/Project</u> for one department in your unit (**operating funds only**). Drill down to get details by account for all programs/projects.
- O\_DPTC\_D <u>Summary by Account</u> for all programs for one department in your unit (**operating funds only**). Drill down to get details by account for all programs./projects.
- O\_DPTO\_D <u>Summary by Account (for all funds other than operating)</u> for all programs in one department. Drill down to get details by account for all program/projects.
- O\_DBALAC This report lists all balance sheet accounts and is useful for departments that have accounts such as inventories, capital expenditures and receivables.

# 3. Set-up in Internet Explorer, Windows and Excel for Downloading nVision Reports

#### Internet Explorer

You may want to set your Internet Explorer with the prompt and file download enabled, otherwise you will have to enable each time you download. If you want to enable the file download prompt complete the following steps.

- In Internet Explore from the menu bar select Tools/Internet Options and click on the Security tab
- Ensure the Internet Zone is selected and click on the Custom Level button
- Scroll down to the Downloads section
- Under Automatic prompting for file downloads click Enable
- Under File download click Enable

Your window will appear as below.

| Security Settings - Internet Zone      |   |
|----------------------------------------|---|
| Settings                               |   |
| O Disable                              | ~ |
| Enable                                 | _ |
| Prompt                                 |   |
| 🛃 Downloads                            |   |
| Automatic prompting for file downloads |   |
| O Disable                              |   |
| <ul> <li>Enable</li> </ul>             |   |
| File download                          |   |
| O Disable                              |   |
| Enable                                 |   |

#### Windows XP - Messaging for Downloading Excel Files

Before Excel opens the file, you may be prompted with whether you want to open or save this file. Select Open. If you use Windows operating system XP you can turn off this prompt that comes up ask each time you download. If you want to do this complete the following steps.

- Go to My Computer on your desktop or Explore on the Start menu
- From the menu bar select Tools/Folder Options and click on the File Types tab
- Scroll down to find file type XLS (note whatever version of Excel you use you must select XLS)
- Click on the Advance button
- If any of the following boxes are checked uncheck the box
  - Confirm open after download
  - Always show extension
  - Browse in same window

#### Excel Drilldown Set up

Once nVision reports are downloaded you have an option to drilldown to more detail. If you do not have the nVision add-in in your Excel refer to the <u>nVision Drill Down Setup</u> document on the Financial Services website.

# 4. Running a nVision Report

As an example run a report for Department 421030 named O\_DPTC\_D or run a report for a department in your list.

# Navigation: Reporting Tools/Report Manager

- 1. Expand the folders by clicking on OPERATING and DEPARTMENT and 12\_2
- 2. Scroll down to find department 470400.
- 3. Use Previous|Next|Last to go from page to page

| Explorer List Administration Archives           |                                                  |
|-------------------------------------------------|--------------------------------------------------|
| 3 First   Previous   Next   Last   Left   Right | _                                                |
| Month End Reports                               |                                                  |
| 🗁 OPERATING                                     |                                                  |
| E UNIT                                          |                                                  |
| DEPARTMENT                                      |                                                  |
| 10_12     10_12     10_12                       |                                                  |
| I1_12                                           |                                                  |
| 11_12                                           |                                                  |
| 11_12                                           | · · · · · · · · · · · · · · · · · · ·            |
|                                                 | [470400_0_DBALAC - 2011-07-07-10.14.45.000000]   |
| (1) (1 12.2)                                    | 2 470400_0_DEPT_S-2011-07-07-10.22.15.0000000    |
| 12_2                                            | ▲ [470400_0_DFTC_D - 2011-07-07-10.29.43.000000] |
| 12_2                                            | [470400_0_DPT0_D - 2011-07-07-10.37.25.000000]   |
| ANCILLARY                                       |                                                  |
| D PROJECT                                       |                                                  |

- 4. Click on the file 421030 O\_DPTC\_D and you will be taken to the Report window
- 5. Click on the Name <u>O\_DPTC\_D.xls</u> under the **File List** section on the window.

| Report          |          |           |              |             |                     |          |
|-----------------|----------|-----------|--------------|-------------|---------------------|----------|
| Report ID:      | 3176188  | Proces    | ss Instance: | 3015428     | Messa               | ige Log  |
| Name:           | RPTBOOK  | Proces    | ss Type:     | nVision-Rep | portBook            |          |
| Run Status:     |          |           |              |             |                     |          |
| 421030 O D      | PTC D    |           |              |             |                     |          |
| Distribution    | Details  |           |              |             |                     |          |
| Distribution    | Node: FS | REPORTSNT | Expiration   | Date: 10    | /30/2011            |          |
| File List       |          |           |              |             |                     |          |
| Name            | _        |           | File Siz     | e (bytes)   | Datetime Created    |          |
| O DPTC D.X      |          |           | 39,936       |             | 07/07/2011 10:27:52 | 000000AJ |
| Distribute To   | <u></u>  |           |              |             |                     |          |
| Distribution ID | D Type   |           | *Distr       | ibution ID  |                     |          |
|                 |          |           |              |             |                     |          |

6. If you have Windows XP and followed the set up steps in section 3, Excel will open with the O-DPTC\_D.xls file. If you do not have these features setup you will receive a Security Warning message. Click Enable to open the file. You may also have to click and enable from the Internet Explorer menu bar if you did not follow these steps in section 3.

The Excel file has the following columns

- Year to Date Budget
- Current Month Amount Spent
- Year to Date Amount Spent
- Year to Date Encumbered
- Year to Date Funds Available
- 7. To drilldown to actual transactions year to date highlight the cell you want under the Year to Date Amount Spent column.
- 8. Click on the nVisionDrill icon or, in Excel 2007 click on the Add-ins tab and then the NVision Drill.
- 9. The Run Drilldown window will open. On the Actual Journal Entry Drill line, click the Run Drilldown button.

| Report Instance:<br>Row:<br>*Type: | 3015428_3176188<br>20<br>Window |               |             | c    | Column: 11           |   |
|------------------------------------|---------------------------------|---------------|-------------|------|----------------------|---|
| Available Drilldown I              | ayouts                          | Customize   [ | ind   🗖   1 | i Fr | st 🕅 1-4 of 4 🖸 Last |   |
| Description                        |                                 |               | *Server N   | ame  | Run Drilldown        |   |
| Operating Dept - Prog              | ram Drill                       |               | PSNT        | *    | Run Drilldown        |   |
| Encumbrance Detail (               | Drill                           |               | PSNT        | *    | Run Drilldown        |   |
| Control Budget Journa              | al Drill                        |               | PSNT        | ¥    | Run Drilldown        |   |
| Actual Journal Entry D             | rill                            |               | PSNT        | ۷    | Run Drilldown        | > |

#### Run Drilldown

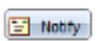

As the report is processing you will receive a status window which starts at Queued and when complete ends with Success Preparing output for viewing.

#### Success Preparing output for viewing

| Process Name:     | DRILLDWN | Nision Report Dril | ldown          |
|-------------------|----------|--------------------|----------------|
| Process Instance: | 3040771  | Process Type:      | nVision-Report |

# 5. Sharing a Report

Maintenance of your report manager is done on the Administration tab. In this example we will share the nVision drilldown you just ran in section 4.

# **Navigation:** Reporting Tools/Report Manager

- 1. Click on the Administration tab.
- 2. Click on the <u>Details</u> link in the far right column

| User ID:<br>Status: | NA           | ME               | Type: Folder:    | Last             | nce:                     | to:                                    | 1        | Days           | * | Refres |
|---------------------|--------------|------------------|------------------|------------------|--------------------------|----------------------------------------|----------|----------------|---|--------|
| Report Lis          | t            |                  |                  | Customize   Find | View All                 | M First                                | 1-18 of  | 18 DI Last     |   |        |
| Select              | Report<br>ID | Prcs<br>Instance | Description      |                  | Request<br>Date/Time     | Eormat                                 | Status   | Details        | 1 |        |
|                     | 3202769      | 3040978          | DR_3015428_30409 | 978_O_DPTC_D.xl  | 07/27/2011<br>2:33:42PM  | Microsoft<br>Excel<br>Files<br>(*.xls) | Posted ( | Details        | > |        |
|                     | 3202571      | 3040771          | DR_3015428_30407 | 771_0_DPTC_D.xl  | 07/27/2011<br>12:42:27PM | Microsoft<br>Excel<br>Files<br>(*.xls) | Posted   | <u>Details</u> |   |        |
|                     | 3202568      | 3040770          | DR_3015428_3040  | 770_O_DPTC_D.xl  | 07/27/2011<br>12:39:15PM | Microsoft<br>Excel<br>Files<br>(* xls) | Posted   | Details        |   |        |

The Report Detail window will open. The **Distribute To** section is at the bottom of the window.

| Report Det      | tail           |                     |              |           |                |               |       |
|-----------------|----------------|---------------------|--------------|-----------|----------------|---------------|-------|
| Report          |                |                     |              |           |                |               |       |
| Report ID:      | 3202769        | Process In          | stance: 30   | 40978     | K              | essage Log    |       |
| Name:           | DRILLDWN       | Process Ty          | pe: n\       | ision-Rep | ort            |               |       |
| Run Status:     | Success        |                     |              |           |                |               |       |
| DR 3015429      | 3040978 O DETC | Divis               |              |           |                |               |       |
| Distribution    | Details        | _0.415              |              |           |                |               |       |
| Distribution    | Node: FSREPORT | SNT Ex              | piration Dat | te: 07/   | 27/2011 🛐      |               |       |
| File List       |                |                     |              |           |                |               |       |
| llame           |                |                     | File Size (b | rytes)    | Datetime Creat | ed            |       |
| DR 3015428      | 3040978 O DPTC | Dxls                | 67,072       |           | 07/27/2011 2:3 | 3:47.990564PM | I EDT |
| Distribute To   |                |                     |              |           |                |               |       |
| Distribution II | ) Type         | Distributio         | on ID        |           |                |               |       |
| User 😽          |                | EGRAY2 <sup>G</sup> | ۹.           |           | +              |               |       |
|                 | Opport         |                     |              |           |                |               |       |
| ок              | Cancel         |                     |              |           |                |               |       |

- 3. Click the plus sign to add a new row. Your new row will be added below the current row.
- 4. Ensure the Distribution ID Type is User.
- 5. Enter the user ID you want to share the report with.
- 6. Click OK and you will be returned to the Administration tab.
- 7. Scroll to the bottom of the window and click Save.